## CAC ENABLED WEB SITES

Various .gov and .mil sites are accessible from out side the DOD network such as:

### CAMO

CFMS-C Production URLs

<u>CMPRO</u>

Command Financial Management System

Commander, Navy Region Japan

CNIC G2 - CNRJ Team Site

<u>CPARS</u>

DADMS

DCPDS

Defense Travel System (DTS)

DoD Global Directory Service

DON Tracker

ESAMS

FM Online

<u>G2—N8 GPC</u>

Multi-Host Internet Access Portal

<u>MyPay</u>

NAVITAS

<u>SLDCADA</u>

-----

<u>TWMS</u>

WAWF

## WHO TO CALL FOR SUPPORT

ONE-Net Enterprise Service Desk Far East Local: 046-816-3883 I DSN: 315-243-3883 Email (NIPR): ServiceDesk@fe.navy.mil https://servicedesk.fe.navy.mil

- Verify OWA account and server access issues.
- Support provided for ONE-Net computers only.

|       | N6                   |          |
|-------|----------------------|----------|
| CFAY  | BLDG C-2 Rm 101      | 243-8301 |
| NAFA  | BLDG 1524            | 264-3109 |
| NAFM  | BLDG 980 Rm 241      | 226-2085 |
| CFAS  | BLDG 200 Rm<br>225   | 252-2606 |
| CFAO  | BLDG 3554 Rm<br>235  | 634-6856 |
| NSFDG | BLDG 136 Rm 111      | 370-4124 |
| SAC   | BLDG7-4, 2nd<br>deck | 421-2371 |
| CNRJ  | BLDG C5 Rm 121       | 243-6662 |

# Quick Reference Guide

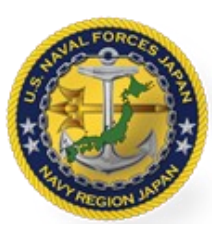

## TELEWORK-USING PERSONAL COMPUTER

ONE-Net Outlook Web App (OWA) allows access to your ONE-Net email and calendars.

**NOTE:** OWA provides access ONLY to their ONE-Net mailbox. It does NOT grant access to the user's PST files on work computer or ONE-Net Home or share drive.

## Prerequisites

- Have a personal computer with internet connection
- Have antivirus software installed and up to date
- Have personal computers updated with the latest
  Windows/MAC OS patches
- Complete OWA Remote Access Form
- Have a common access card (CAC)
- Have a smart card reader
- Internet Explorer v11

**NOTE:** Internet Explorer v11 provides the most functionality; other browsers may have limited functionality.

\*\*As heavy OWA use is expected, users should connect periodically to stay updated, but disconnect afterward to facilitate access for other remote users.

## OWA

## Sign on to OWA Email

- 1. Insert your CAC into the CAC reader.
- 2. Open your Internet Explorer browser.
- In the *Address* field, type the OWA uniform resource locator (URL). Refer to Outlook Web App (OWA) links.

## 4. Press Enter.

| Primary   | https://mail.fe.navy.mil |
|-----------|--------------------------|
| Alternate | https://mail.eu.navy.mil |
| Alternate | https://mail.me.navy.mil |

- 5. Review the USG Warning and Consent Banner. Click **OK, Proceed To Application**.
- 6. In the *Windows Security* dialog window select the <u>DOD EMAIL certificate</u> and click **OK**

**NOTE:** You may need to click **More choices** to view your DOD EMAIL certificate.

 When prompted, type your CAC personal identification number (PIN) and click OK. Once connected, your mailbox will appear.

### **End Your Email Session**

To securely log off OWA and end your email session, perform the following steps:

- 1. Close all emails.
- In the OWA window, click Sign Out to terminate your OWA session.
- 3. Close your browser.

## **Troubleshooting**

If you experience connection errors using OWA with Internet Explorer:

-In the browser, Click TOOLS, click INTERNET OPTIONS, select the CONTENT tab, and click the CLEAR SSL SLATE button.

-Restart your browser then re-establish the connection to the OWA site.

Enable encryption via OWA—Add the S/MIME Control in OWA

1. Launch Internet Explorer 11 (IE11) browser. Note: S/ MIME is only compatible with IE 11.

2. Sign in to OWA.

- 3. Create a "New mail".
- 4. Click "... " and then "Show message options..."
- 5. Select "Digitally sign this message (S/MIME)"

6. If you receive an error "You can't sign or encrypt this message until you install the S/MIME control. To install S/ MIME, select click here." - Click "click here"

7. You will receive a download prompt "Do you want to run or save owasmime.msi from mail.fe.navy.mil?" - Click the "Run".

8. Complete. You will now be able to encrypt and decrypt emails.

## FAQs

### How do I securely transfer large files (8 GB max)?

Use DoD Secure Access File Exchange Service, (DoD SAFE) <u>https://safe.apps.mil</u>

#### Where do I obtain a card reader?

- Refer to you Department for card reader issuance or
- Purchase your own personal card reader from NEX or Amazon

## Reference

## General Use

- User must observe all policies and procedures governing the secure operation and authorized use of DON IT.
- B. Users must protect DoD/DoN Information and IT to prevent unauthorized access.
- C. Properly protect ALL Personally Identifiable Information (PII) and Protected health Information (PHI) data.

## NOTE:

- A. A CAC reader and/or devices that have been used on a personal computer may NOT be brought back to work nor used to connect to a DoD Computer/Device.
- B. Using personal e-mail and other commercial services (e.g. Zoom, WebEx, Gmail etc..) for official business is not permitted.

### **Collaboration Tools**

## **Defense Collaboration Services (DCS)**

- <u>https://chat.apps.mil</u>
- <u>https://conference.apps.mil</u>

### **Policy/Guidance**

- DON CIO Memo—Acceptable Use of DoN of Information Technology, 25 Feb 2020
- <u>CNIC Instruction 2000.2B— Policy and Procedures</u>
  <u>on the Use of Government-Owned wireless Devices</u>
- SECNAV 12271.1 Telework Policy, 12 May 15
- <u>NAVADMIN 068/20 MAR 20, Effective Use of Re-</u> mote Work Options

## **INFORMATION SECURITY IS PARAMOUNT!**